## Parents, responsables : méthode de connexion à Pronote

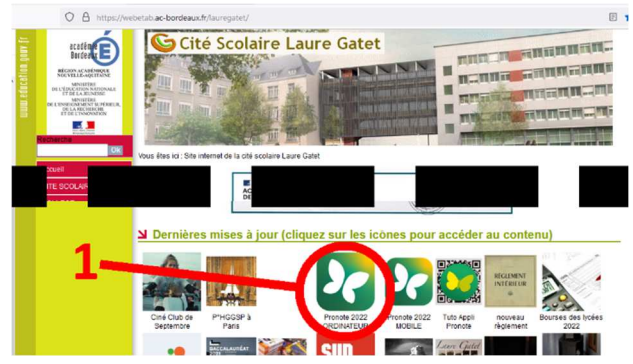

1 – se rendre sur le site de la cité scolaire et cliquez sur « Pronote 2023 »

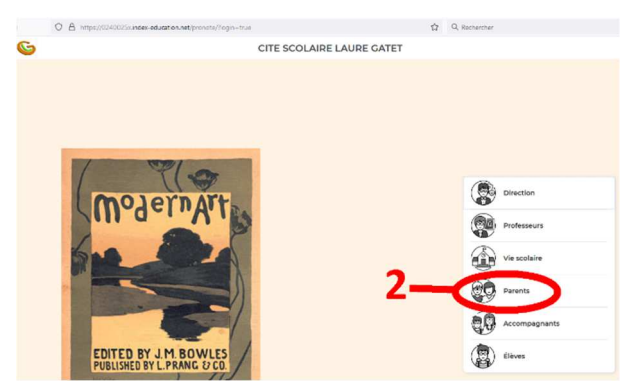

2 – vous accédez à la page d'accueil du site Pronote en ligne et sélectionnez votre catégorie

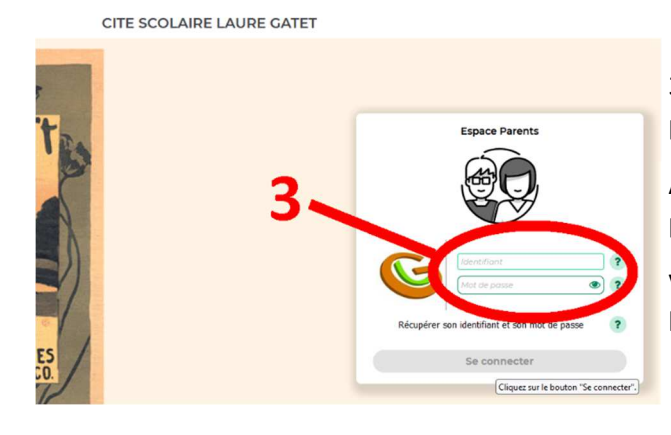

3 – vous saisissez votre identifiant et le mot de passe provisoire qui vous a été remis par SMS ou courrier.

A la première connexion, ce mot de passe est à personnaliser.

Vous avez maintenant accès à l'ensemble des services en ligne.

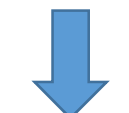

| O A https://0240024w.index-education.net/prono                    | ote/parent.html?login=true                |                                     | ☆ Q Recherch                      | her                                                                                                    | $\boxtimes$ =   |
|-------------------------------------------------------------------|-------------------------------------------|-------------------------------------|-----------------------------------|----------------------------------------------------------------------------------------------------|-----------------|
| G                                                                 | E                                         | E LYCEE LAU<br>space Parents -      | RE GATET<br>器 也                   |                                                                                                    | PRONOTE         |
| Informations Cahier No personnelles de textes                     | otes Compétences Résultats Vie<br>scolair | Rencontres<br>re Parents/Profs Comr | nunication                        |                                                                                                    | A   🗙 🕄         |
| Page d'accueil Précédente connexion le jeudi 22 septembre à 12h46 |                                           |                                     |                                   |                                                                                                    | 85              |
|                                                                   |                                           | 0                                   |                                   | 0                                                                                                    |                 |
| 🔇 Aujourd'hui 📋 🔊                                                 | Travail à faire pour les pro              | ochains jours                       | Vie scolaire                      | Liens utiles                                                                                                    |                 |
| Semaine SA                                                        | Pour aujourd'hui                          |                                     | Absence justifiée                 | Le site internet de la cité scolaire                                                                                        |                 |
| 7h55 LITT. ANGLAIS<br>9h50                                        | ANGLAIS LV2                               | Fait                                |                                   | ENT lycée connecté<br>ENT de la cité scolaire                                                                               |                 |
| 10h05 MATHS SPECIFIQUES                                           | MATHS SPECIFIQUES                         | Fait                                | Dernières notes                   | <ul> <li>Plaquette formations lycée<br/>Toutes les informations sur les filières<br/>options proposées aux lycée</li> </ul> | , spécialité et |
| 11h05 Pas de cours                                                | Pour lundi 26 sept.                       |                                     | MATHS SPECIFIQUES     le 15 sept. | Accès à l'enseignement supérieur     5 étapes vers l'enseignement supérie                                                   | ur              |
| 11670                                                             | ENSEIGN.SCIENTIFIQUE                      | Non Fait                            | HIST GEO ESPAGNOL                 | Horizon 2021                                                                                                    |                 |

## Installation de l'appli Pronote sur le téléphone

Vous pouvez ensuite, si vous le souhaitez, installer l'appli Pronote sur votre téléphone. Cela vous permet de recevoir des notifications et de ne rien louper des communications entre l'établissement et vous (Informations, discussions, notification d'absences, de retards, de punitions...)

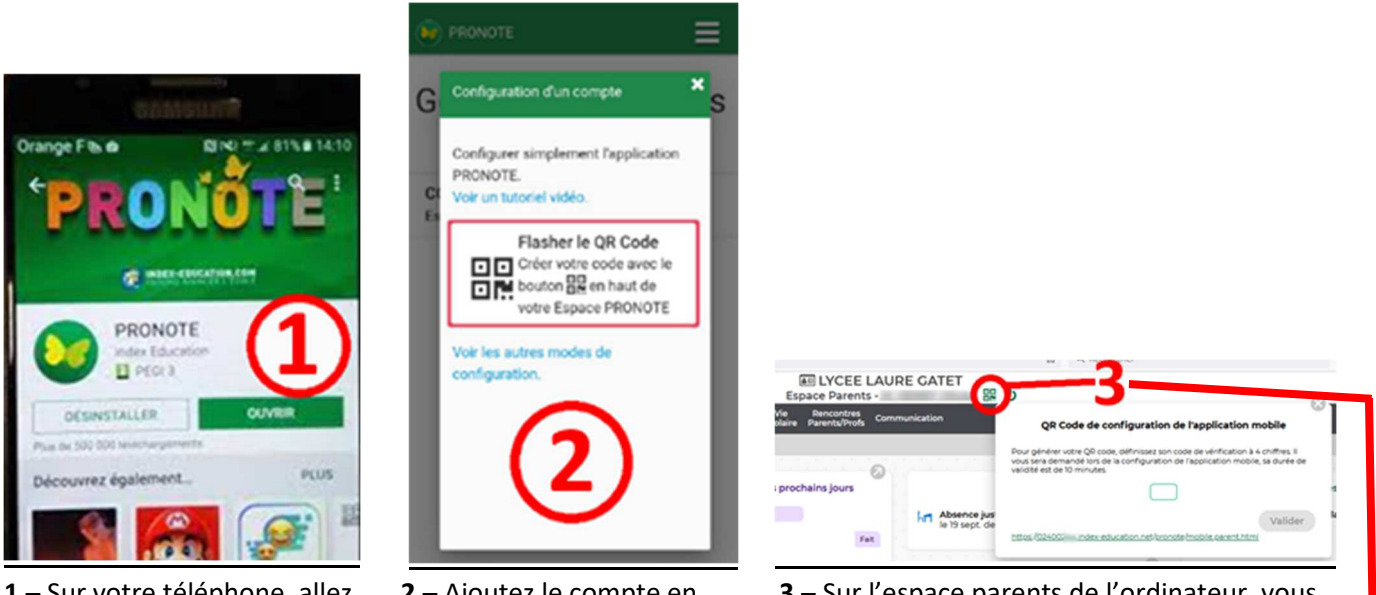

 1 – Sur votre téléphone, allez sur votre fournisseur (Apple Store ou Play Store) et téléchargez l'application, gratuite  2 – Ajoutez le compte en choisissant la configuration par QR Code  3 – Sur l'espace parents de l'ordinateur, vous générez votre propre QR code sécurisé par un code PIN personnel

| https://0240024w.index-education.ne                        | et/pronote/parent.html?login=true         |                                    | ☆ Q Recherche                     | r                                                           |                                                                                       |
|------------------------------------------------------------|-------------------------------------------|------------------------------------|-----------------------------------|-------------------------------------------------------------|---------------------------------------------------------------------------------------|
|                                                            |                                           | Espace Parents -                   | RE GATET                          |                                                             | PRONOT                                                                                |
| Informations Cahi<br>personnelles de tex                   | er Notes Compétences Résultats Vie<br>tes | Rencontres<br>re Parents/Profs Com | munication                        |                                                             | A   🗙 0                                                                               |
| d'accueil Précédente connexion le jeudi 22 septembre à 12h | 46                                        |                                    |                                   |                                                             |                                                                                       |
|                                                            | Ø                                         | Ø                                  |                                   | Ø                                                           |                                                                                       |
| 🔇 Aujourd'hui 🗂 🕥                                          | Travail à faire pour les pr               | ochains jours                      | Vie scolaire                      |                                                             | Liens utiles                                                                          |
| Semaine SA                                                 | Pour aujourd'hui                          |                                    | Absence justifiée                 | Le site int                                                 | ernet de la cité scolaire                                                             |
| 7h55 LITT. ANGLAIS                                         | ANGLAIS LV2                               | Fait                               |                                   | ENT lycée     ENT de la                                     | connecté<br>cité scolaire                                                             |
| 10h05 MATHS SPECIFIQUES                                    | MATHS SPECIFIQUES                         | Fait                               | Dernières notes                   | <ul> <li>Plaquette<br/>Toutes les<br/>options pr</li> </ul> | formations lycée<br>informations sur les filières, spécialité et<br>oposées aux lycée |
| 11h05 Pas de cours                                         | Pour lundi 26 sept.                       |                                    | MATHS SPECIFIQUES     le 15 sept. | Accès à l'e     S étapes v                                  | nseignement supérieur<br>ers l'enseignement supérieur                                 |
|                                                            |                                           |                                    |                                   |                                                             |                                                                                       |

**4** – vous scannez le QR code avec votre téléphone, l'appli vous demande le code PIN de sécurisation ; une fois rentré, l'appli est dorénavant fonctionnelle sur votre téléphone.

| Rencontres<br>Parents/Profs Comm | vunication                    | QR Code de configuration de l'application mobile |
|----------------------------------|-------------------------------|--------------------------------------------------|
| chains jours<br>Feit             | Absence jus<br>le 19 sept. de | 4_                                               |

Pour tout renseignement concernant l'usage de Pronote, vous pouvez contacter :

- Le lycée : <u>ce.0240025x@ac-bordeaux.fr</u>
- Le collège <u>ce.0241043d@ac-bordeaux.fr</u>
- Le secrétariat du proviseur-adjoint : proviseur-adjoint.secretariat2@ac-bordeaux.fr
- La vie scolaire Lycée : <u>bvslg.0240025x@ac-bordeaux.fr</u>